## 本练习指导用户改进电子机箱的表示,请完成以下步骤:

- 1. 用离散元件替代 PCB 中元件的均匀表示。
- 2. 增加辐射热传递处理
- 3. 求解和分析结果。

| 练习 4 - 模型改进                                |  |  |  |  |  |  |
|--------------------------------------------|--|--|--|--|--|--|
| Load (读取) "Tutorial 3"并将它保存为"Tutorial 4"。  |  |  |  |  |  |  |
| 名称设为"Refined model of the set top box"。    |  |  |  |  |  |  |
| 在改进 set-top box (置顶盒)模型的过程中,我们对练习 3 中的 PCB |  |  |  |  |  |  |
| 板和元件进行更加详细的建模。                             |  |  |  |  |  |  |
| 在 PM(项目管理器)中,对名为"Electronics"的组件和简单部件      |  |  |  |  |  |  |
| "PCB 1"进行扩展。将 PCB 板的名称由"PCB 1:0"改为"PCB 1"。 |  |  |  |  |  |  |
| 删除位于 PCB 1 上的元件"Component"。                |  |  |  |  |  |  |
| 我们现在要定义此'Apply over board'热源并将它建模为独立的元件,   |  |  |  |  |  |  |
| [] [] [] [] [] [] [] [] [] [] [] [] [] [   |  |  |  |  |  |  |
| 选中"PCB 1",点击'Component'简单部件图标 🔷 ,此图标在调色板   |  |  |  |  |  |  |
| 中(可通过热键 F7 或点击图标 打开调色板)。                   |  |  |  |  |  |  |
|                                            |  |  |  |  |  |  |
|                                            |  |  |  |  |  |  |
|                                            |  |  |  |  |  |  |
|                                            |  |  |  |  |  |  |
|                                            |  |  |  |  |  |  |
| <br>右键点击此元件进λ'Construction' 茎单 并更名为"Comp1" |  |  |  |  |  |  |
| 石键点山此几件近八 Construction 来半。开史石为 Compi 。     |  |  |  |  |  |  |

| 练习 4 - 模型改进                                                                                                    |
|----------------------------------------------------------------------------------------------------|
| 为此元件分配一个 7.0 瓦的功率。<br>定义位置: Xo=35mm Yo=30mm 选择'Top' (位于 PCB 板上部);尺<br>寸: Xo=25mm, Yo=25mm, Zo=7mm.。<br>将'Modeling Option'选项设为'Discrete' 并选择'Solid Component'。<br>在'Component Material' 项中点击'Material' 并在弹出的窗口中点击<br>'New'创建一种新的材料。. |

| 练习 4 - 模型改进                                                                                                    |                |                 |        |                          |                                  |                   |          |                                                                                                    |                                     |
|----------------------------------------------------------------------------------------------------|----------------|-----------------|--------|--------------------------|----------------------------------|-------------------|----------|----------------------------------------------------------------------------------------------------|-------------------------------------|
| 集为4-7<br>定义这种材料的名称为"Lumped Chip"并给它一个'Constant'(恒定<br>的)热传导系数值 20W/mK。<br>点击'OK'退出此对话框并在'Material Selection'列表中选中"Lumped<br>Chip"点击'Attach',将这种材料应用于元件"Comp1"。<br>点击'OK'退出 'PCB Component'对话框。 |                |                 |        |                          | ·个'Cons<br>列表中 <i>进</i><br>mp1"。 | tant'(竹<br>章中"Lun |          | Material Property         Name:       Lumped Chip       Notes         EM       Thermal       Orthoutopic         © Donstant       © Temperature Dependent       Orthoutopic         Conductivity       2.000000e+001       W/(m K)       ♥         Electrical Resisitivity       © Constant       © Temperature Dependent         Resistivity       0.000000e+000       Dhm m       ♥         Density       1.000000e+000       kg/m^3 \$       \$         Specific Heat       1.000000e+000       J/(kg K)       \$ |                                     |
| 依上述步骤,在"PCB1"上创建以下元件:                                                                                                    |                |                 |        |                          |                                  |                   | 1        | Material Selection                                                                                                    |                                     |
| РСВ1                                                                                                    | 热功<br>耗<br>(W) | 位置 (mm) 尺寸 (mm) |        |                          |                                  | く寸 (mm            | 1)<br>70 | -                                                                                                    | Steel (Mid)<br>Copper (Pure)<br>FR4 |
| General                                                                                                    | 3.5            | 0               | 0      | Тор                      | 190                              | 210               | 5        |                                                                                                    |                                     |
| Comp 2                                                                                                    | 0.5            | 35              | 105    | Тор                      | 20                               | 20                | 2        |                                                                                                    |                                     |
|                                                                                                    | 生成一            | -个2x2           | 的阵列棒   | 莫型,Pitch                 | (间距)为                            | : Xo = 4          | 0 mm,    |                                                                                                    | Libray                              |
| Comp 3                                                                                                    | 1.0            | 130             | 35     | $T_{op} = 35 \text{ mm}$ | 20                               | 20                | 4        |                                                                                                    |                                     |
| Comp 4                                                                                                    | 1.5            | 130             | 65     | Тор                      | 25                               | 25                | 2        | 1                                                                                                    | Lumped Chip                         |
| 备注:                                                                                                    | -              | •               |        | •                        |                                  |                   |          |                                                                                                    | Currently Attached                  |
| 1. "General" 是 'Apply over board' (均布于整个板).所有其它的元件都                                                                                                    |                |                 |        |                          |                                  | す其它的              |          | Lumped Chip                                                                                                    |                                     |
| 是 'Discrete'和'Solid'。                                                                                                    |                |                 |        |                          |                                  |                   |          | Dismiss Attach Help                                                                                                    |                                     |
| 2."General"不需要材料属性。其他元件都要应用"Lumped Chip"材料属                                                                                                    |                |                 |        |                          |                                  | d Chip"           |          |                                                                                                    |                                     |
|                                                                                                    |                |                 |        |                          |                                  |                   |          |                                                                                                    |                                     |
| 3. 使用 Patt                                                                                                    | ern(复制         | )选项为"           | Comp2" | <u> 刘建一个 2</u> :         | x2的元作                            | 丰阵列。              |          |                                                                                                    |                                     |

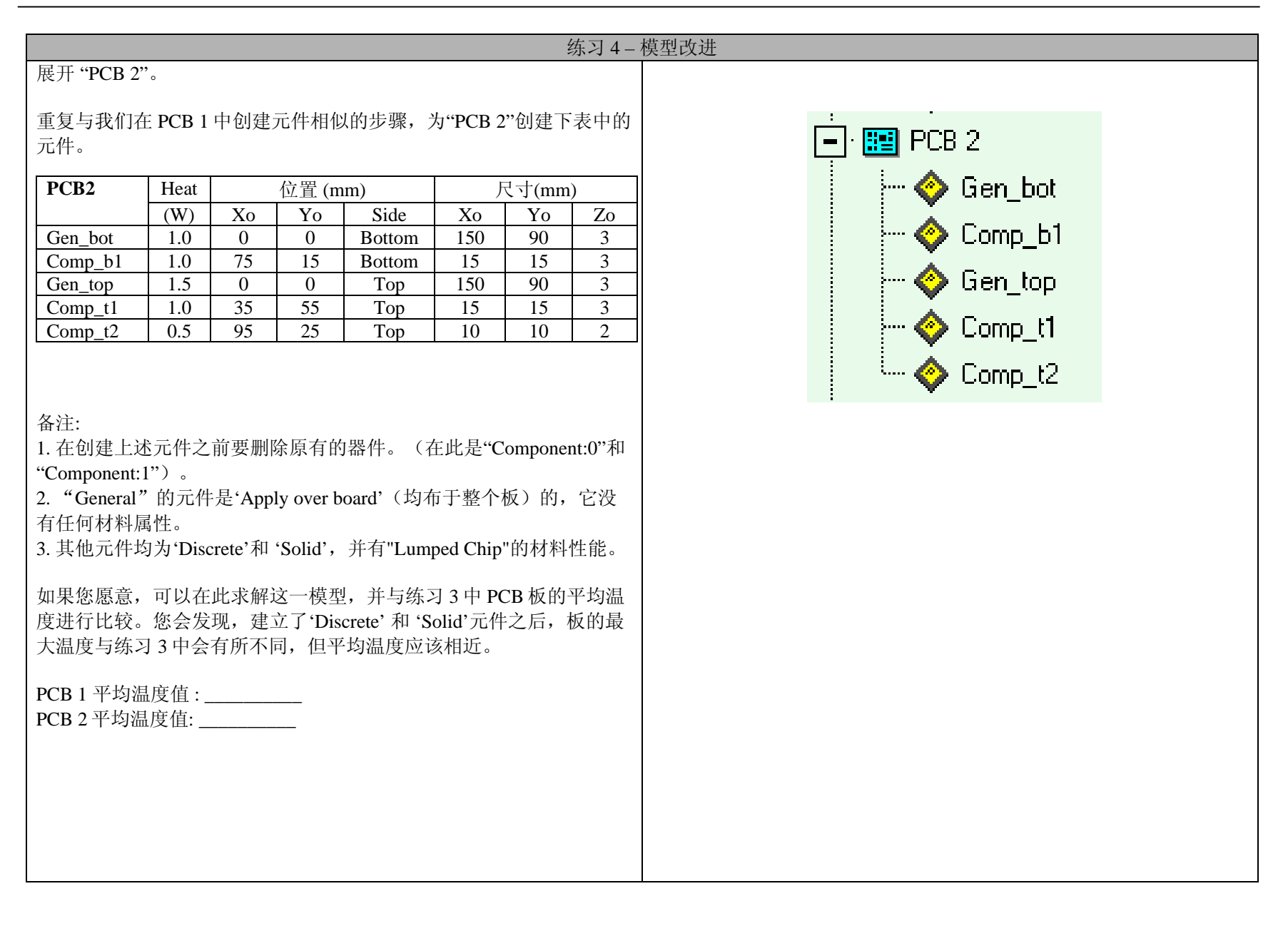

| 练习 4 - 模型改进                                                                                                    |                                                                                         |  |  |  |  |  |
|----------------------------------------------------------------------------------------------------|-----------------------------------------------------------------------------------------|--|--|--|--|--|
| 在PM中,展开"Structure"组件。<br>右键点击"Chassis",进入'Construction'菜单。将'Modeling Level'项从<br>'Thin'(薄)改为'Thick'(厚)。                  | 模型改进                                                                                    |  |  |  |  |  |
| 在 PM 中,选中 PCB1 下的"Comp1"并在调色板中点击'Monitor Point'<br>(监控点)图标 ◆?。<br>右键点击'Monitor Point',进入'Location'菜单将其更名为<br>"MB_Comp1"。 | 此监控点位于"Comp1"的中心,用于监控这一元件的温度。一般来<br>说,监控点设在系统中最重要的元件内。这样,可以使用户能够动态<br>的跟踪求解过程以确保其逼近合理值。 |  |  |  |  |  |

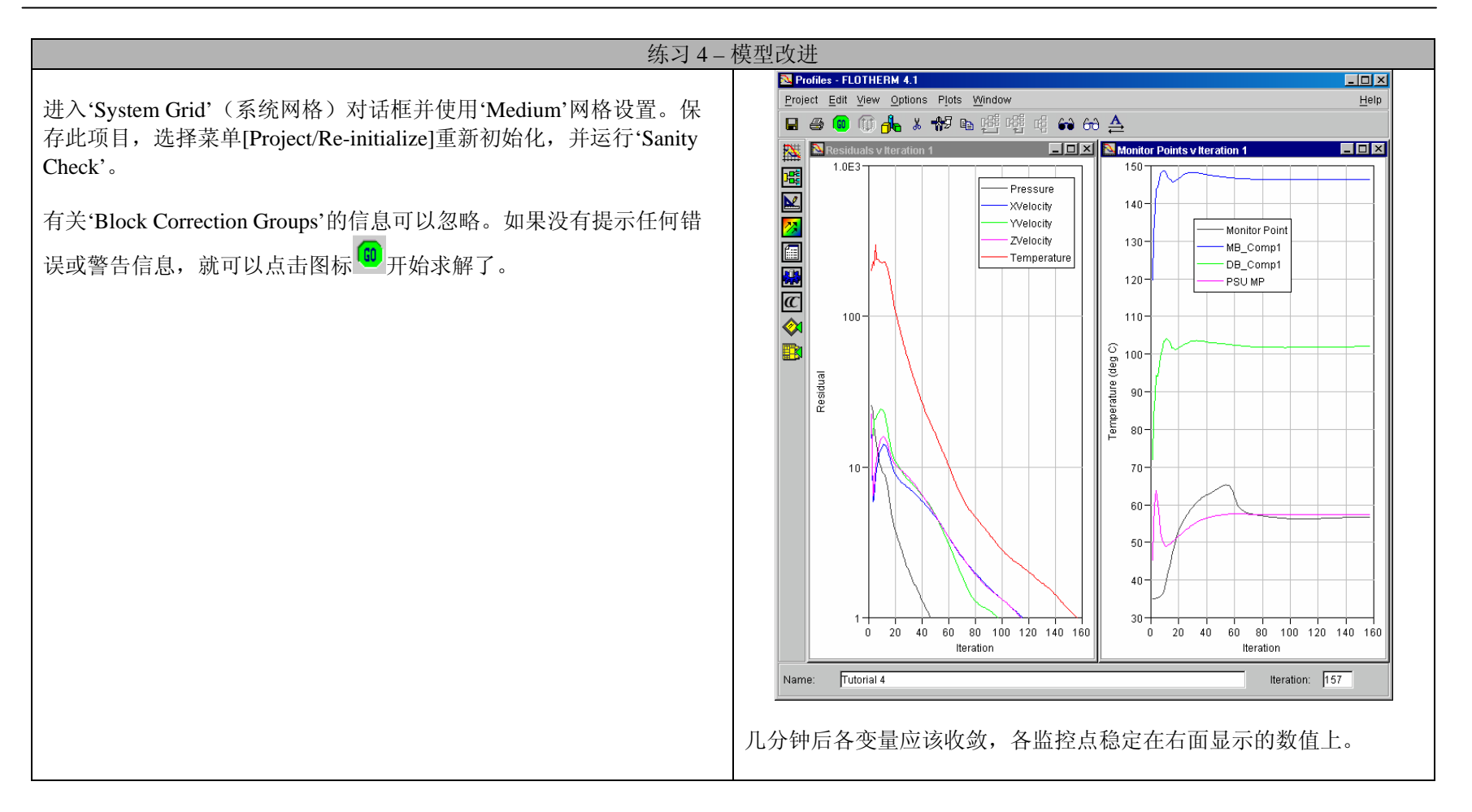

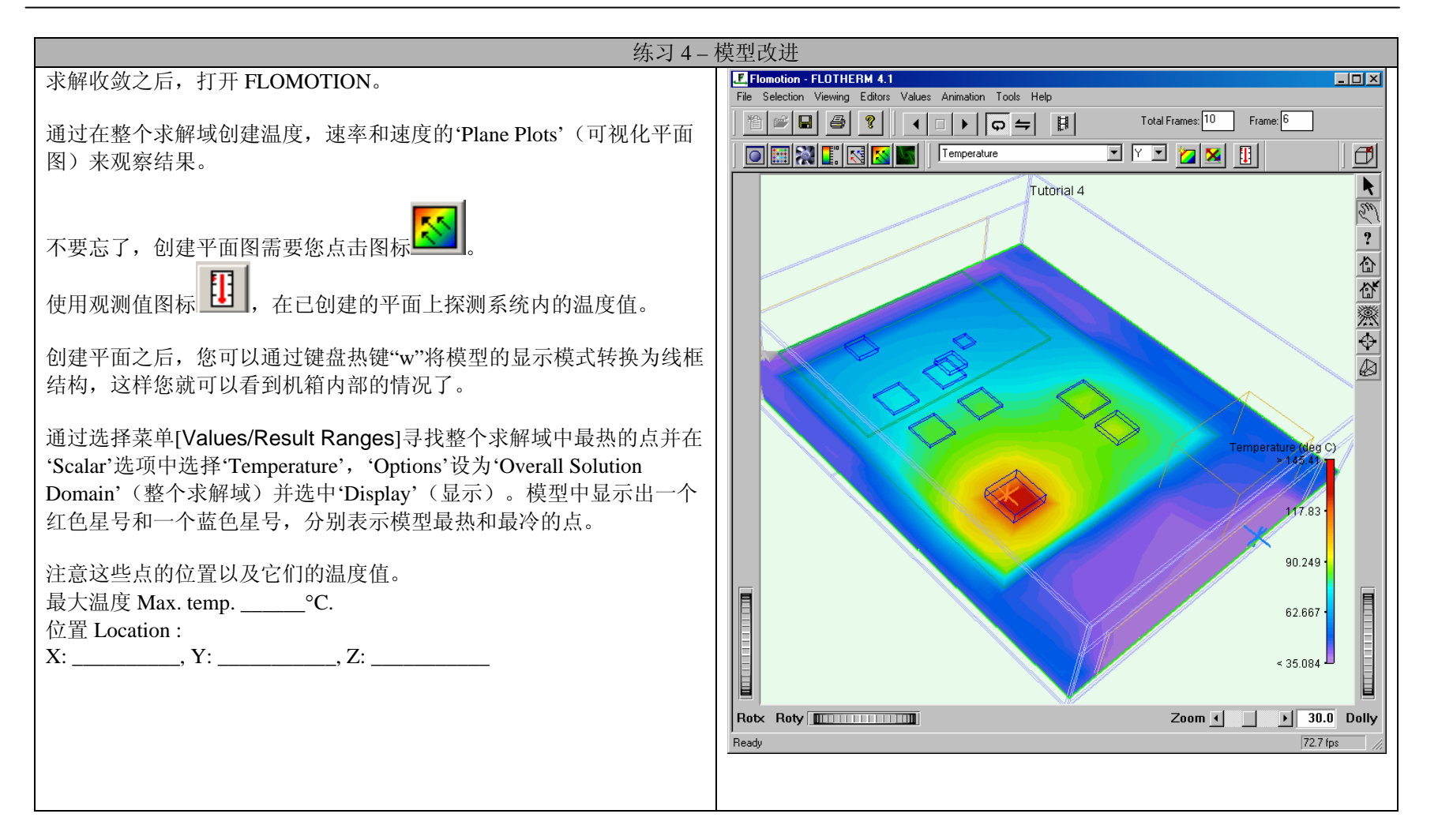

| 练习4-                                                                                                    | 模型改进                                                                                                    |
|----------------------------------------------------------------------------------------------------|----------------------------------------------------------------------------------------------------|
| 回到 PM 中, 扩展'Model'。右键点击'Modeling'并选择'Input'。<br>在 Radiation 项的三个可选项中,选择'Radiation On',引入模型的辐射。<br>同时,选中'Store Surface Temperatures'(保存表面温度)。<br>点击'OK'退出此对话框。 | Global Units<br>Unit Class:<br>TIME<br>VELOCITY<br>VOLFATE<br>VOLOTAGE<br>VOLUME<br>Use Unit:<br>Dismiss<br>Leop |

| 练习4-模型改进                                                                                                    |                                                                                            |  |  |  |  |  |  |
|----------------------------------------------------------------------------------------------------|--------------------------------------------------------------------------------------------|--|--|--|--|--|--|
| 在"Structure"组件中,右键点击"Chassis",进入'Radiation'。                                                                            | Radiation<br>Selection                                                                     |  |  |  |  |  |  |
| 点击'New'创建一个新的辐射属性。                                                                                                    | Sub-divided 100mm                                                                          |  |  |  |  |  |  |
| 将这一属性命名为"Sub-divided 100mm"。                                                                                            | Сори                                                                                       |  |  |  |  |  |  |
| 在'Surface'项中选择'Sub-divided Radiating'并输入值 100mm 作为其<br>'Subdivided Surface Tolerance'。                                  |                                                                                            |  |  |  |  |  |  |
| 点击'OK'退出此对话框。                                                                                                    | Sub-divided 100mm                                                                          |  |  |  |  |  |  |
| 通过将窗口底部的'Attachment'项设置为'Default All'并点击'Attach'可将这种属性应用于箱体的各个面。                                                        | Currently Attached                                                                         |  |  |  |  |  |  |
| 将同样的辐射属性应用于两个 PCB 板。                                                                                                    | Attachment<br>Applied To Default All ◆                                                     |  |  |  |  |  |  |
| 现在,'Exchange Factor Calculator'(转换系数计算器)<br>了。<br>点击它开始辐射角度计算。<br>计算结束,点击 <sup>100</sup> 运行标准 CFD 求解器。再次对考虑辐射的情况求<br>解。 | Dismiss Attach Help<br>备注: 'Sub-divided Radiating' 所指的表面辐射不是均匀的,而是考虑<br>了每 100m 范围的空间温度变化。 |  |  |  |  |  |  |

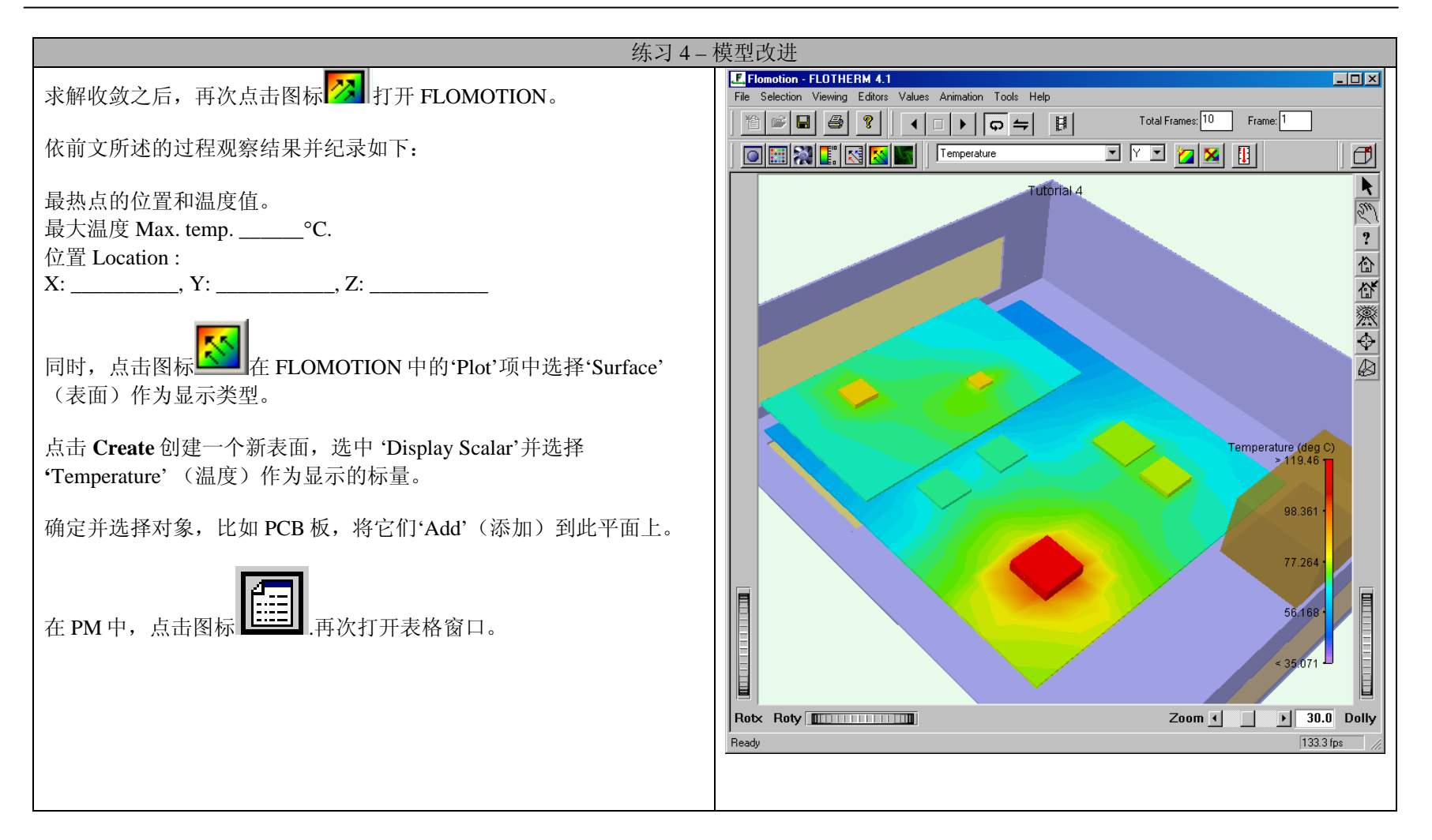

| 练习 4 - 模型改进                                         |          |                                                       |                           |                                         |                                         |                                         |                                         |                                         |    |
|-----------------------------------------------------|----------|-------------------------------------------------------|---------------------------|-----------------------------------------|-----------------------------------------|-----------------------------------------|-----------------------------------------|-----------------------------------------|----|
| 与前面一样,注意察看以下信息:                                     | Erojec   | ables - FLOTHERM 4.1<br>ct Edit Yjew Icols Dpi        | ions Eyternal             | Window                                  |                                         |                                         |                                         | <br>#                                   | eb |
| 1.对于 PCB1 上的"Comp1",纪录 Y-low 面的 surface-surface 温度。 |          | a 😡 🚺 🖧 * 1                                           | 17 <b>Da</b> 14           | <b>踏噌峭 ⇔</b> ↔                          | ≜ <b>№</b>                              |                                         |                                         |                                         |    |
| 最小温度 Min. Temp.: °C                                 |          | Cuboid Fluxes<br>POB 1                                | Face                      | Min. S-F Surface<br>Temperature (deg C) | Max, S-F Surface<br>Temperatuze (deg C) | Mean S-F Surface<br>Temperature (deg C) | Min. S-S Suiface<br>Temperature (deg C) | Max. S-S Suilace<br>Temperature (deg C) | -  |
| 最大温度 Max. Temp.:℃                                   |          | ConductingBoard<br>ConductingBoard                    | X-High<br>X-Low           | 52.752<br>55.63                         | 65.344<br>77.975                        | 59.713<br>66.482                        | 0<br>0                                  | 0                                       |    |
| 平均温度 Mean Temp.:℃                                   | ♦<br>h   | ConductingBoard<br>ConductingBoard<br>ConductingBoard | Y-High<br>Y-Low<br>Z-High | 52,563<br>52,464<br>64,917              | 96.826<br>79.26                         | 64.418<br>64.90<br>71.712               | 0                                       | 0                                       |    |
| 以及                                                  | <b>1</b> | Comp1<br>Comp1<br>Comp1<br>Comp1                      | X-High<br>X-Low<br>Y-High | 116.93<br>117.59<br>118.12              | 118.88<br>119.44<br>119.46              | 118.28<br>118.9<br>119.12               | 0<br>0<br>0                             | 0                                       |    |
| 2.                                                  |          | Comp1<br>Comp1                                        | Y-Low<br>Z-High<br>Z-Low  | 0<br>116.93<br>117.69                   | 0<br>118.72<br>119.36                   | 0<br>118.08<br>118.79                   | 116.39<br>0<br>0                        | 1181<br>0<br>0                          |    |
| 流入系统的流量:                                            |          | Comp2<br>Comp2<br>Comp2                               | X-High<br>X-Low<br>Y-High | 68.7<br>68.718<br>68.639                | 69.195<br>69.219<br>69.221              | 69.071<br>69.094<br>69.089              | 0<br>0<br>0                             | 0<br>0<br>0                             |    |
| 流出系统的流量:                                            | ě        | Comp2<br>Comp2<br>Comp2                               | Y-Low<br>Z-High<br>Z-Low  | 0<br>63.196<br>68.699                   | 0<br>69.224<br>68.72                    | 0<br>69.217<br>68.715                   | 60.636<br>0<br>0                        | 69.182<br>0<br>0                        |    |
| 将上述结果与不考虑辐射场时计算所得的结果进行比较。                           |          | Comp2<br>Comp2<br>Comp2                               | X-High<br>X-Low<br>Y-High | 64.526<br>64.5                          | 65.02<br>65.027<br>65.029               | 64.774<br>64.792<br>64.789              | 0<br>0                                  | 0<br>0<br>0                             |    |
|                                                     |          | Comp2<br>Comp2<br>Comp2                               | Y-Low<br>Z-High<br>Z-Low  | 0<br>65.021<br>64.505                   | 0<br>65.03<br>64.531                    | 0<br>65.027<br>64.525                   | 64.438<br>0                             | 64.988<br>0                             |    |
|                                                     |          | Comp2                                                 | ×High                     | 67.967                                  | 68.4                                    | 68.292                                  | 0                                       | 0<br>1                                  | -  |
|                                                     |          | Name: Tutorial 4                                      |                           |                                         | Title: Refined model of the             | set top box                             |                                         |                                         |    |
|                                                     |          |                                                       |                           |                                         |                                         |                                         |                                         |                                         |    |